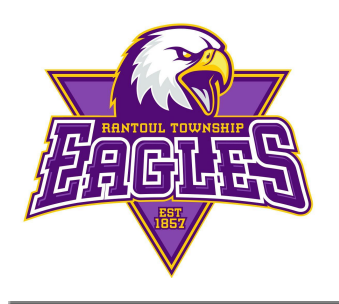

Rantoul Township High School EAGLE Athletics

> 200 South Sheldon (217) 892-6000 fax: (217) 892-6181 http://il.8to18.com/RantoulHS

## 2021-2022 Rantoul Township High School ATHLETIC REGISTRATION

Athletic registration for the 2021-2022 school year will be required to be completed on-line. **Prior to beginning, a valid email address is required for the parent or guardian registering their child**. Parents or guardians that create an account through the athletic website <u>will use</u> this account for all their children and this same account will be used from the time a student enters 9<sup>th</sup> grade through high school graduation.

## To register online use the following instructions:

- Go to <u>http://il.8to18.com/RantoulHS</u> (no www.)
- If you son or daughter participated in a sport during a previous year at RTHS, please click: <u>LOG ME IN</u>
- If your son or daughter did not participate or try out for a sport then you will:
  - o Click on "Create An Account" and enter your own email and create your own password. (Please be sure to remember this password as you will use this for the years to come for all of your children). It is recommended to create one account per household.
- Click on "Begin Registration"
- "Select Activity"
  - o Choose the sports your child will be trying out for / participating in, however, registration does not mean your child has to tryout for that particular sport.
- "Select Participant"
  - Add a New Participant (or choose your child once created) and EDIT
    INFORMATION make changes or keep the information the same.
  - All information on this page is for the <u>student</u>: Name, sex, student cell phone, student email, birthdate, high school graduation year, medical insurance company, physician name, physician phone number, medical information

- "Roster Details"
  - o You will be asked for your childs t-shirt size
  - o The height and weight (if applicable) will be used for sports rosters
- "Primary Parent/Guardian Information"
  - o Fill out the Parent information on the next page: Name, Cell Phone, Home Phone, Office Phone, Address, Secondary Email *(for an additional family member if applicable)*
- "Physical Form"
  - Remember, your athlete must have a current physical turned into the athletic office prior to them beginning tryouts/practice.
- "Legal Form"
  - o You will be required to click on each form. As you read the documents use the scroll button on the right. When you get to the bottom, you will need to click each box to accept and consent *(parent/guardian and student)* to all information provided.
  - You will be required to ACCEPT AND CONSENT to four documents before completing registration. If you have questions regarding these documents please call the high school office.
  - o Other than a physical form, <u>DO NOT</u> turn in any forms to the office.
- "Summary"
  - o At this time you can see what you have registered for.
  - o Click on "SUBMIT" to complete your registration
- Confirmation Email
  - After registering you will receive an email confirming the student and activity that you registered for along with any information from the coach / athletic office.
  - o All required forms (Concussion, Athletic Handbook, Permission Forms etc.) will be emailed as PDF's for your records.

## You may contact the Athletic Office if you have any questions by calling the athletic office at 217-892-6117.